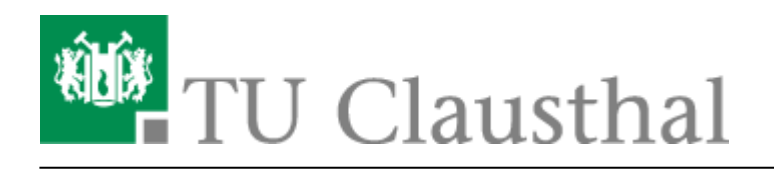

# **Drucken unter MacOS Big Sur**

Diese Anleitung beschreibt, wie Sie einen Drucker über den Print-Server des Rechenzentrums unter MacOS einbinden. Die Einrichtung in der Dokumentation wird exemplarisch an einem Drucker im RZ mit dem Namen "\print.rz.tu-clausthal.de\rz-r124-mfp-color" durchgeführt.

### 1. Voraussetzungen

- Laden Sie sich die PPD/Treiber Datei von der Hersteller-Webseite herunter und installieren Sie diese.
- Wenn Sie von außerhalb des Hochschulnetzes auf den Print-Server des Rechenzentrums zugreifen möchten, bauen Sie bitte als erstes eine VPN-Verbindung auf. Falls Sie den VPN-Client noch nicht installiert haben hilft Ihnen diese Anleitung weiter

## 2. Installation

• Öffnen Sie die Systemeinstellungen auf Ihrem Mac. Anschließend wählen Sie "Drucker und Scanner".

| Allgemein Schreibtisch & Dock & Mission Siri Spotlight Sprache & Region                                              | 1                           |
|----------------------------------------------------------------------------------------------------|-----------------------------|
| Allgemein Schreibtisch & Dock & Mission Siri Spotlight Sprache & Region                                              |                             |
|                                                                                                    | Mitteilunger                |
|                                                                                                    |                             |
| Internet- Wallet & Touch ID Benutzer & Bedienungs- Bildschirmzeit Erweiterungen<br>accounts Apple Pay Gruppen hilfen | Sicherheit &<br>Datenschutz |
|                                                                                                    |                             |
| Software- Netzwerk Bluetooth Ton Drucker & Tastatur Trackpad Scanner                                                 | Maus                        |
| 💻 💽 🛶 🚱 💽                                                                                                    | ~                           |
| Monitore Sidecar Batterie Datum & Freigaben Time Startvolume<br>Uhrzeit Machine                                      | Profile                     |

• Klicken Sie nun auf das "+" um einen neuen Drucker hinzuzufügen.

| ••• < > :::: Dr | ucker & Scanner                              | Q Suchen                                                   |   |  |
|-----------------|----------------------------------------------|------------------------------------------------------------|---|--|
|                 | Es sind kein<br>Klicke auf "Hinzufügen" (+), | e Drucker verfügbar.<br>um einen Drucker zu konfigurieren. |   |  |
| <b>.</b>        | Standarddrucker:                             | Zuletzt verwendeter Drucker                                |   |  |
|                 | Standard-Papierformat:                       | DIN A4                                                     | ? |  |

• In dem sich nun öffnenden Fenster muss zunächst eine Einstellung hinzugefügt werden. Machen Sie dazu einen Rechtsklick in dem freien Raum neben der Symbolleiste und wählen dann "Symbolleiste anpassen …".

|            | Ē |       | Symbol und Text<br>✔ Nur Symbol |
|------------|---|-------|---------------------------------|
| Q Suchen   |   |       | Nur Text                        |
| Name       |   | ~ Тур | Kleine Symbole verwende         |
|            |   |       | Symbolleiste anpassen           |
|            |   |       |                                 |
|            |   |       |                                 |
|            |   |       |                                 |
|            |   |       |                                 |
| Name:      |   |       |                                 |
| Standort:  |   |       |                                 |
| Verwenden: |   |       | 0                               |
|            |   |       |                                 |

• Ziehen Sie die Option "Erweitert" nun einfach nach oben in die Leiste, um diese hinzuzufügen.

| 000                       | Drucker h           | inzufügen        |                 |
|---------------------------|---------------------|------------------|-----------------|
|                           | G                   |                  | Λ               |
| Bewege deine Favoriten in | die Symbolleiste    |                  | ្រ              |
| Windows                   | ⊕<br>₽              | Standard         | ©©<br>Erweitert |
| Zwischenraum              |                     |                  |                 |
|                           |                     |                  |                 |
| oder bewege den Standa    | ardsatz in die Symb | olleiste.        |                 |
| Standard IP Windows       |                     |                  |                 |
| Anzeigen Nur Symbol       | 🕄 🗌 Kleine S        | ymbole verwenden | Fertig          |
|                           |                     |                  |                 |
|                           |                     |                  |                 |

- Nun in der neuen Option "Erweitert" wählen Sie die folgenden Einstellungen.
  - Typ: "Windows printer via spools"
  - Gerät: "Anderes Gerät"
  - URL: "print.rz.tu-clausthal.de/<namedesdruckers>**?encryption=no**", z.B. "print.rz.tu-clausthal.de/rz-r124-mfp-color**?encryption=no**"
- Name und Standort können beliebig benannt werden.
- Wählen Sie nun unter "Verwenden": "Wähle einen Treiber …".

#### macos5

|        |                                                                     | -            | Drucker h   | ninzufüge | n  |   |  |  |
|--------|---------------------------------------------------------------------|--------------|-------------|-----------|----|---|--|--|
|        |                                                                     | Ē            |             | Ē         | ©@ |   |  |  |
|        |                                                                     |              |             |           |    |   |  |  |
| Typ:   | Win                                                                 | dows printer | via spools  | s         |    | 0 |  |  |
| Gerät: | And                                                                 | eres Gerät   |             |           |    | 0 |  |  |
| URL:   | URL: smb://print.rz.tu-clausthal.de/rz-r124-mfp-color?encryption=no |              |             |           |    |   |  |  |
|        |                                                                     |              |             |           |    |   |  |  |
| Na     | ame:                                                                | rz-124-mfp-  | color       |           |    |   |  |  |
| Stand  | dort:                                                               | Raum 124 Re  | echenzent   | trum      |    |   |  |  |
| Verwen | den:                                                                | Wähle einer  | n Treiber . |           |    | 0 |  |  |
|        |                                                                     |              |             |           |    |   |  |  |
|        |                                                                     |              |             |           |    |   |  |  |

• Klicken Sie nun auf "Software auswählen ...".

|                      |                       |                                                          |                                                                                         |                                                                    |                                  | zuruge            |   |    |          |
|----------------------|-----------------------|----------------------------------------------------------|-----------------------------------------------------------------------------------------|--------------------------------------------------------------------|----------------------------------|-------------------|---|----|----------|
|                      |                       |                                                          | ē                                                                                       |                                                                    | )                                | Ē                 | ( | 90 |          |
| Typ:                 | Wind                  | lows p                                                   | rinter via                                                                              | a spool                                                            | SS                               |                   |   |    | 0        |
| Gerät:               | And                   | res G                                                    | erät                                                                                    |                                                                    |                                  |                   |   |    | 6        |
| Ocrat.               | Alla                  | 103 00                                                   | ciat                                                                                    |                                                                    |                                  |                   |   |    | <u> </u> |
|                      |                       |                                                          |                                                                                         |                                                                    |                                  |                   |   |    |          |
|                      |                       |                                                          |                                                                                         |                                                                    |                                  |                   |   |    |          |
|                      |                       |                                                          |                                                                                         |                                                                    |                                  |                   |   |    |          |
|                      |                       |                                                          |                                                                                         |                                                                    |                                  |                   |   |    |          |
|                      |                       |                                                          |                                                                                         |                                                                    |                                  |                   |   |    |          |
|                      |                       |                                                          |                                                                                         |                                                                    |                                  |                   |   |    |          |
| N                    | ame:                  | rz-r12                                                   | 4-mfp-c                                                                                 | olor                                                               |                                  |                   |   |    |          |
| N                    | ame:<br>dort:         | rz-r12<br>Raum                                           | 4-mfp-c<br>124 Rec                                                                      | olor                                                               | ntrum                            |                   |   |    |          |
| N:<br>Stan<br>Verwen | ame:<br>dort:<br>nden | rz-r12<br>Raum<br>/ Wäh                                  | 4-mfp-c<br>124 Rec<br>le einen                                                          | olor<br>henzer<br>Treiber                                          | ntrum                            |                   |   |    | <br>     |
| N:<br>Stan<br>Verwen | ame:<br>dort:<br>nden | rz-r12<br>Raum<br>/ Wäh<br>RICC                          | 4-mfp-c<br>124 Rec<br>le einen<br>DH SP C                                               | olor<br>henzer<br>Treiber<br>361SFN                                | ntrum<br>r                       | 5                 |   |    |          |
| N:<br>Stan<br>Verwen | ame:<br>dort:<br>nden | rz-r12<br>Raum<br>/ Wäh<br>RICC                          | 4-mfp-c<br>124 Rec<br>le einen<br>DH SP C<br>omatisch                                   | olor<br>henzer<br>Treiber<br>361SFN                                | trum<br><br>w PS                 | 5                 |   |    |          |
| N:<br>Stan<br>Verwen | ame:<br>dort:<br>nden | rz-r12<br>Raum<br>/ Wäh<br>RICC<br>Auto<br>Allge         | 4-mfp-c<br>124 Rec<br>le einen<br>DH SP C<br>omatisch<br>emeiner                        | olor<br>henzer<br>Treiber<br>361SFN<br>PostSc                      | trum<br>w PS                     | )<br>Drucker      |   |    |          |
| N:<br>Stan<br>Verwen | ame:<br>dort:<br>nden | rz-r12<br>Raum<br>/ Wäh<br>RICC<br>Auto<br>Allge         | 4-mfp-c<br>124 Rec<br>le einen<br>DH SP C<br>omatisch<br>emeiner<br>emeiner             | olor<br>henzer<br>Treiber<br>361SFN<br>PostSc<br>PCL-Dr            | ntrum<br>w PS<br>ript-E          | 3<br>Drucker<br>r |   |    |          |
| N:<br>Stan<br>Verwen | ame:<br>dort:<br>nden | rz-r12<br>Raum<br>/ Wäh<br>RICC<br>Auto<br>Allge<br>Soft | 4-mfp-c<br>124 Rec<br>le einen<br>DH SP C<br>omatisch<br>emeiner<br>emeiner<br>ware aus | olor<br>henzer<br>Treiber<br>361SFN<br>PostSc<br>PCL-Dr<br>swähler | ntrum<br>w PS<br>ript-D<br>rucke | )<br>Drucker<br>r |   |    |          |

• Aus der Liste wählen Sie nun das Modell des Druckers, den Sie installieren möchten.

|                      | Q Filter     |
|----------------------|--------------|
| RICOH SP 8400DN PS   |              |
| RICOH SP C340DN PS   |              |
| RICOH SP C342DN PS   |              |
| RICOH SP C352DN PS   |              |
| RICOH SP C360DNw PS  |              |
| RICOH SP C360SFNw PS |              |
| RICOH SP C360SNw PS  |              |
| RICOH SP C361SFNw PS |              |
| RICOH SP C435DN PS   |              |
| RICOH SP C440DN PS   |              |
| RICOH SP C840DN PS   |              |
| RICOH SP C842DN PS   |              |
|                      |              |
|                      | Abbrechen OK |
|                      |              |

• Wenn nun alle Einstellungen passen, klicken Sie auf "Hinzufügen".

| •      |        |                  | Drucker   | r hinzufüg | en       |   |          |     |
|--------|--------|------------------|-----------|------------|----------|---|----------|-----|
|        |        | ē                |           | Ē          | 00       |   |          |     |
| Тур:   | Wind   | ows printer vi   | a spools  | s          |          |   |          | 0   |
| Gerät: | Ande   | res Gerät        |           |            |          |   |          | 0   |
| URL:   | smb:// | /print.rz.tu-cla | austhal.d | e/rz-r124- | mfp-colo | r |          |     |
|        |        |                  |           |            |          |   |          |     |
|        |        |                  |           |            |          |   |          |     |
|        |        |                  |           |            |          |   |          |     |
|        |        |                  |           |            |          |   |          |     |
| N      | ame:   | rz-r124-mfp-o    | color     |            |          |   |          |     |
| Stan   | dort:  | Raum 124 Red     | chenzent  | rum        |          |   |          |     |
| Verwer | iden:  | RICOH SP C3      | 361SFNw   | PS         |          |   |          | 0   |
|        |        |                  |           |            |          |   |          |     |
|        |        |                  |           |            |          |   |          |     |
|        |        |                  |           |            |          |   | Hinzufüg | aen |

 Sie können den Drucker nun in einer beliebigen Software zum Drucken auswählen. Wenn Sie das erste Mal drucken, werden Sie aufgefordert Ihre Nutzerdaten einzugeben. Wählen Sie hier "Registrierter Benutzer" und geben dann Ihren TUC-User (z.B. mmu19) und Ihr TUC-Kennwort ein. Wenn gewünscht, können Sie auch das Passwort im Schlüsselbund speichern lassen, damit Sie es nicht jedes Mal neu eingeben müssen.

| - | Gib Name und Passwort für den Drucker "rz-r124-<br>mfp-color" ein. |
|---|--------------------------------------------------------------------|
| _ | Verbinden als: 🔕 Registrierter Benutzer                            |
|   | Eine Apple-ID verwenden                                            |
|   | Name: <tuc-user></tuc-user>                                        |
|   | Passwort:                                                          |
|   | Passwort im Schlüsselbund sichern                                  |
|   | Abbrechen OK                                                       |

#### MacOS X, [studierende], [mitarbeitende]

| Direkt-Link:<br>https://doku.tu-clausthal.de/doku.php?id=infrastruktur:drucken:drucken-macosx<br>Letzte Aktualisierung: 12:20 25. May 2023 |  |
|----------------------------------------------------------------------------------------------------|--|
|----------------------------------------------------------------------------------------------------|--|